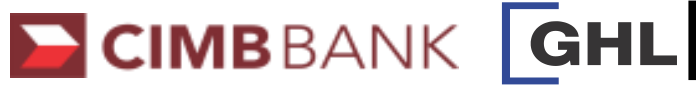

| INSTALLMENT                                                                                              |                                                                                            | VOID                                                                                                    |                                                                        | SETTLEMENT                                       |                                                                             |
|----------------------------------------------------------------------------------------------------|--------------------------------------------------------------------------------------------|----------------------------------------------------------------------------------------------------|------------------------------------------------------------------------|--------------------------------------------------|-----------------------------------------------------------------------------|
| <b>Terminal Display</b>                                                                                  | <b>User- Action</b>                                                                        | Terminal Display                                                                                                    | <b>User-</b> Action                                                    | Terminal Display                                 | <b>User- Action</b>                                                         |
| CIMBBANK<br>Sale<br>Installment<br>↓ UnionPay F4                                                         | 1. Press F3 for Installment                                                                | Sale + Cash<br>Loyalty<br>Void<br>Settlement                                                                               | 1. Press 'more' button to go<br>to next menu and press<br>F3 for Void  | Sale + Cash<br>Loyalty<br>Void<br>Settlement     | 1. Press 'more' button to go<br>to next menu and press<br>F4 for Settlement |
| Installment<br>Insert/Swipe/Enter<br>Card No:                                                            | 2. insert CIMB card                                                                        | Void Prev F1<br>Host: INST Next F2<br>Slct F3<br>Exit F4                                                                   | 2. Press F2 Next until<br>Host INST and press<br>F3 to select the host | Settlement<br>All Host?<br>Yes<br>F2<br>F3<br>F4 | 2. Press F1 for Settlement all host.                                        |
| Select Merchant<br>1. INST 6 Months<br>2. INST 12 Months<br>2. INST 24 Months<br>3. INST 36 Months<br>F4 | 3. Please select tenure<br>and press enter                                                 | Select Merchant<br>1. INST 6 Months<br>2. INST 12 Months<br>2. INST 24 Months<br>3. INST 36 Months<br>F1<br>F2<br>F3<br>F4 | 3. Please select tenure<br>and press enter                             | Settlement F1<br>F2<br>F3<br>Merch password: F4  | 3 . Key in password and press ENTER                                         |
| Installment F1<br>F2<br>Amt : Rm 500.00<br>F4                                                            | 4. Key in amount and press ENTER                                                           | Void<br>F1<br>F2<br>F3<br>F4                                                                                               | 3. Key in password and<br>press ENTER                                  | Settlement F1<br>F2<br>F3<br>Processing F4       | <ol> <li>Communicating with host<br/>for processing</li> </ol>              |
| Sale<br>RM 500.00<br>Enter PIN                                                                           | 5. Cardholder to key in<br>PIN and press ENTER                                             | Void F1<br>F2<br>Trace #: F3<br>F4                                                                                         | 4. Key in receipt invoice no and press ENTER                           | Printing                                         | 5. Printing settlement report                                               |
| Sale VISA F1<br>F2<br>Receiving F4                                                                       | 6. Terminal communicating with host                                                        | Void<br>VISA<br>Sale<br>XXXXXXXXXXX<br>RM 500.00<br>Prev<br>Next<br>F2<br>F3<br>F3<br>F4                                   | 5. Press F3 to select                                                  |                                                  |                                                                             |
| Sale<br>F1<br>F2<br>F3<br>F4                                                                             | <ol> <li>Transaction approved.</li> <li>Receipt printed out<br/>(Merchant copy)</li> </ol> | Void<br>VISA<br>Sale<br>xxxxxxxxxxxxxxx<br>RM 500.00<br>Enter to Confirm<br>F4                                             | 6. Press ENTER to confirm                                              |                                                  |                                                                             |
| Sale Yes F1<br>Print Cust Copy F3<br>F4                                                                  | 8. Select F1 Yes to print customer copy                                                    | Void<br>Transaction Approved<br>F3<br>F4                                                                                   | 7. Transaction approved<br>and print merchant copy                     |                                                  |                                                                             |
|                                                                                                    |                                                                                            | Void Yes F1<br>No F2<br>F3 F4                                                                                              | 8. Select F1 Yes to print customer copy                                |                                                  |                                                                             |